# サブ | Dの発行/有効化/変更/削除 ユーザーID、サブ ID がおこなう作業

対象

オンライン発給

サブID登録とは、当該署名者における貿易関係証明書の発給申請・手数料支払・証明書印刷の権限を第三者へ 付与するものです。署名者(ユーザーID)本人が作成・管理します。

#### ・第三者・・・社内・社外問わず署名者本人以外を指します。 社外企業に依頼する場合、社外企業が申請する商工会議所へ貿易登録「代行登録」をしている必 要があります。

・管理者 ID、ユーザーID、サブ ID とそのパスワードを他人に利用させる行為は、サービス利用規約の禁止行為 に該当しますので同一企業内であってもID・パスワードの貸し借りはできません。

|               | 管理者丨D(企業管理担当)                                             | ユーザーID(署名者)                                           | サブID(署名者登録無)                      |
|---------------|-----------------------------------------------------------|-------------------------------------------------------|-----------------------------------|
| ID 発行元        | 商工会議所                                                     | 各企業の管理者丨D                                             | 各企業のユーザー丨D                        |
| 確認方法          | 貿易登録証に記載                                                  | 署名登録証に記載                                              | 発行元の署名者に確認                        |
| 杂行粉           | 貿易登録毎に1つ                                                  | 署名者毎に1つ                                               | 発行元署名者につき1つ                       |
| <b>光1</b> ] 奴 |                                                           | (発行数上限なし)                                             | (発行数上限なし)                         |
|               | <ol> <li>ユーザー   D (署名者)の</li> <li>管理(登録・変更・削除・</li> </ol> | <ol> <li>サブ   Dの管理(発行、変更、<br/>削除、パスワード変更等)</li> </ol> | <ol> <li>サブ ID の有効化</li> </ol>    |
|               | 署名登録証発行・パスワ                                               |                                                       | <ol> <li>証明書の申請、決済、証明書</li> </ol> |
|               | ード変更等)                                                    | <ol> <li>証明書の申請、決済、証明証</li> </ol>                     | ダウンロード、過去履歴閲覧                     |
|               |                                                           | ダウンロード、過去履歴閲覧                                         | ※ <u>自身の</u> 操作履歴の閲覧のみ            |
| 用途            | <ol> <li>ジサブIDのパスワード変更</li> </ol>                         |                                                       |                                   |
| (できること)       |                                                           | ・他のユーサーID (者名者) の(2)                                  | (ユーサーID や他のサノ ID の申               |
|               | ③貿易登録の内容変更(社                                              | の操作の閲覧、書類の閲覧・修止・                                      | 請履歴の閲覧・修止等は不可)                    |
|               | 名、代表者、住所等)                                                |                                                       | (ユーザーID が削除されている                  |
|               |                                                           | ・自分が発行したサブ ID(既に                                      | 場合や所属会社の貿易登録の有効                   |
|               | ④ 貿易登録更新(有効期限                                             | 削除した ID 含む)の書類の閲覧・                                    | 期限が切れている場合、利用不可)                  |
|               | の延長)                                                      | 修正・申請                                                 |                                   |
| 1             |                                                           |                                                       |                                   |

※サブ | D申請時の署名欄

サブIDで申請した場合、原産地証明書の9欄(輸出者宣誓欄)には、当該サブIDを発行した 署名者の情報が印字されます。 CERTIFICATE OF ORIGIN Exporter (Name, address, country) Nisato Test Do., Ltd. \*-? Renzouch) 3-Orena, Drigoda-ku 1901, 100-8006 Jepa

字

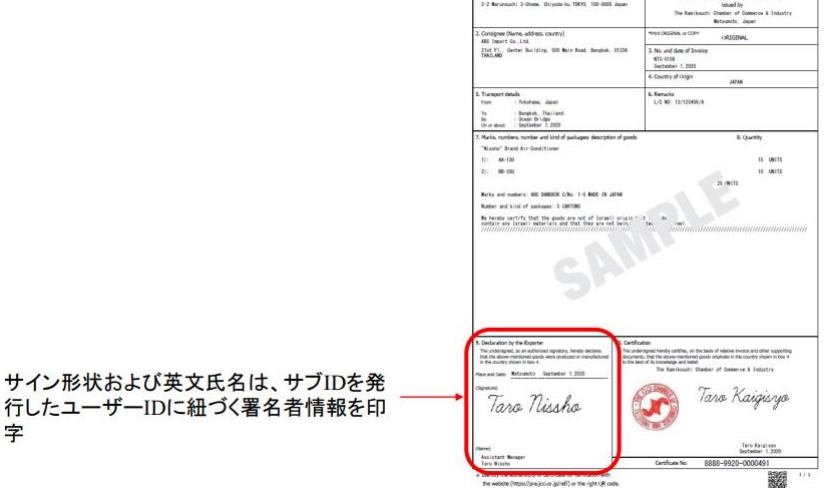

## サブ I D 登録:ユーザーID の作業(『署名権限の無い』担当者への書類作成の権限付与)

※社外代行の場合、代行会社も電子発給システムにて「代行会社」として貿易登録をしていることが必要です。 ※代行会社の電子発給システム上の<u>①貿易登録番号</u>(1701から始まる半角数字10桁、例:17010000\*\*)、 代行会社担当者の②氏名、③メールアドレス、④連絡のつく(直通の)電話番号を事前にご確認ください。

### 【サブ ID 登録】

システムにログインし、

メインメニューの「**サブ丨D管理**」を選択⇒ 「**新規作成**」を選択。

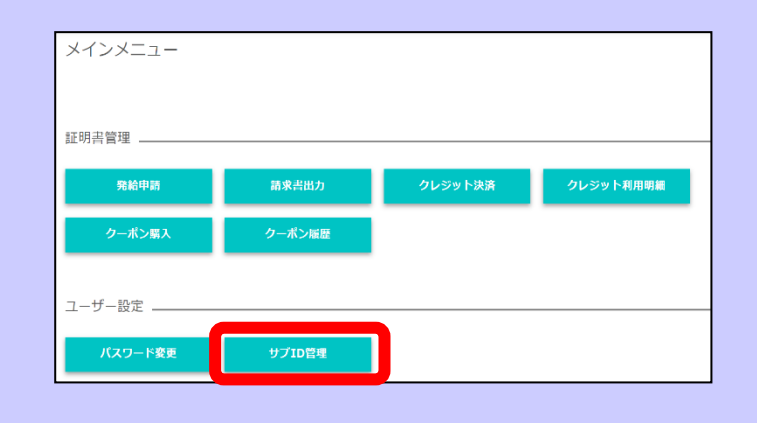

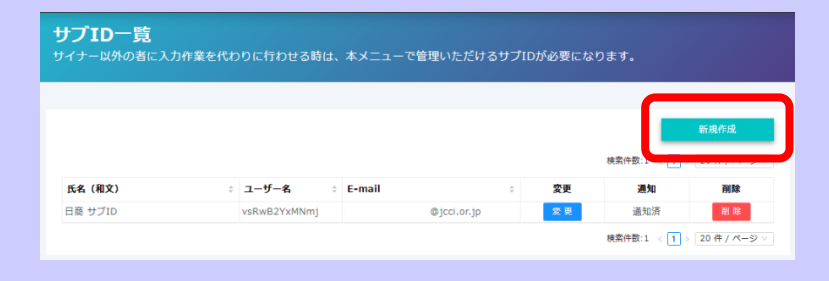

サブID登録

**必要事項**を入力し、「**更新**」を押します。 ※任意のパスワードを設定してください ※電話番号は、この画面で新規登録する サブ ID 担当者の連絡先を登録してください

 KK (株文)
 201
 代生 空田市
 第2,000(1)
 第2,000(1)
 第2,000(1)
 第2,000(1)
 第2,000(1)
 第2,000(1)
 第2,000(1)
 第2,000(1)
 第2,000(1)
 第2,000(1)
 第2,000(1)
 第2,000(1)
 第2,000(1)
 第2,000(1)
 第2,000(1)
 第2,000(1)
 第2,000(1)
 第2,000(1)
 第2,000(1)
 第2,000(1)
 第2,000(1)
 第2,000(1)
 第2,000(1)
 第2,000(1)
 第2,000(1)
 第2,000(1)
 第2,000(1)
 第2,000(1)
 第2,000(1)
 第2,000(1)
 第2,000(1)
 第2,000(1)
 第2,000(1)
 第2,000(1)
 第2,000(1)
 第2,000(1)
 第2,000(1)
 第2,000(1)
 第2,000(1)
 第2,000(1)
 第2,000(1)
 第2,000(1)
 第2,000(1)
 第2,000(1)
 第2,000(1)
 第2,000(1)
 第2,000(1)
 第2,000(1)
 第2,000(1)
 第2,000(1)
 第2,000(1)
 第2,000(1)
 第2,000(1)
 第2,000(1)
 第2,000(1)
 第2,000(1)
 第2,000(1)
 第2,000(1)
 第2,000(1)
 第2,000(1)
 第2,000(1)
 第2,000(1)
 第2,000(1)
 第2,000(1)
 第2,000(1)
 第2,000(1)
 第2,000(1)
 第2,000(1)
 第2,000(1)
 第2,000(1)
 第2,000(1)
 第2,000(1)
 第2,000(1)
 第2,000(1)
 第2,000(1)
 第2,000(1)
 第2,000(1)
 第2,000(1)
 <td

※追加したサブ ID は、管理者へも 共有されます。 管理者の「署名者管理」メニューから 確認可能です。

担当者が追加されますので、内容を確認の上、 「**通知**」を選択。

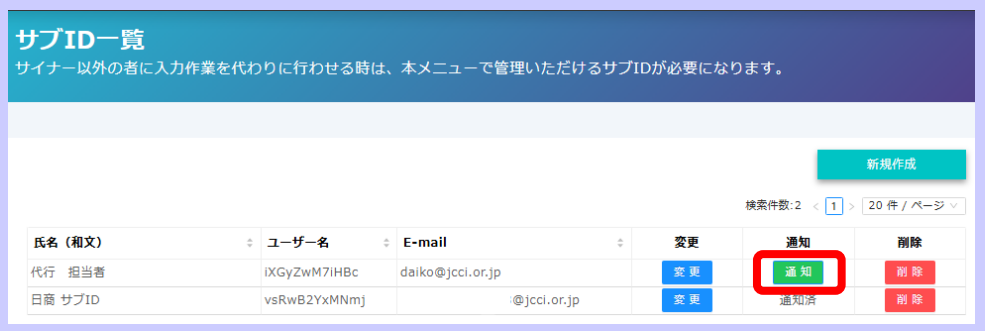

### 【サブ ID の通知】

貿易登録番号が同じ社内の担当者への通知の場合: 電子発給システム上の貿易登録番号 <u>10 桁(1701から始まる半角数字)</u> その他情報を入力します

貿易登録番号の異なる代行会社への通知の場合: 予め確認してある代行会社の貿易登録番号 <u>10 桁(1701から始まる半角数字)</u> その他情報を入力します

|                    | サブロ協議をメールにて送信します。                                                                                                    |  |
|--------------------|----------------------------------------------------------------------------------------------------|--|
| ユーザ&<br>パスワード      | ystringish<br>個に設ましたパスワード (システムでは表示できません。)                                                                                                    |  |
| 書知先の與關發目標可 [200]   | BBBB00004<br>[e4X]] #465400207982208-T877002588884963.5-, T75-,                                                                                                    |  |
| 連知先の電話番号 🗾         | 01-2343-6789<br>TVRAJIL 44094-025 - 8008-038449 ADLETZL, NAMMERSTORESUMMERSTORES                                                                                                    |  |
| 唐知メールの活信先メールアドレス 🧰 | 【##A0分(cirr)p<br>【1940月】→明日本田田(大下サイー(明月月)(人下明日(ロン(人・レアトン)(A))(日田)(日本)、<br>(A)(人下明日本田田(大下サイン)(日本日(日本)(マーマ)(人)(日下サー)、日)(2)(日本日)(マーマ)(A))(日本日)(日本)()(日)(日)(日)(日)(日)(日)(日)(日)(日)(日)(日)(日)(                                                                                                    |  |
| 唐和メールの表語 📧         | 全部基準体証明発展用アカウント発行の方知らせ                                                                                                    |  |
| ажх-лож? 🚥         | 5代行業者企業名も、<br>代行 生活者 信<br>算整成は想要後からスタンに用りを発行しましたのでお坊白サレ京す。<br>の下のいれいからユーザの及びパスワードを入力してユーザを発展化して下さい。<br>の自動撃な証明確からスタム・スワウンド準確<br>・コーザブのゲ・パーションリストは、活動時に考認用に広び記者されます<br>・コージスタイト・約40<br>・パスワード 該知識の問題にください。<br>米上をJALの時間取得法メールに登録の評判的よりなすす。<br>ポスメールドスクスムンを送しています。<br>ポスメールドスクスムンを送しています。<br>ポスメールドスクスムンを送しています。<br>ポスメールドスクスムンを送しています。 |  |
|                    | HOACHEYEA-GOREELECTRON                                                                                                    |  |

#### 【通知メールの送信先メールアドレス】

通知先企業(代行として指定する先の会社)の貿易登録時の連絡先担当者(管理者)または 署名者(サプ ID 発行者=ユーザーID)のメールアドレスと<mark>ドメイン(アドレスの@以降)が一致</mark>している必 要があります。企業のドメインで登録がある場合、通知先を個人のフリーメールアドレス等に設定すること はできません。

「送信」ボタンを押すと通知メール(貿易関係証明発給用アカウント発行のお知らせ)がサブ ID 発行先へ送信されます。

### サブIDの有効化:サブIDの付与を受けた側の作業

「貿易関係証明発給システム」より 「貿易関係証明発給用アカウント発行のお知らせ」メールが届きます。

※メールが届かない場合は、迷惑メールBOXに入っていないか、署名者が入力したメールアドレスが間違っていないか等をご確認ください。商工会議所へお問い合わせいただいても分かりかねます。

メールに記載の 「ユーザアクティベーションURL」を 押し、ID の有効化手続きをします。 パスワードはサブ ID 通知者(署名者)に ご確認ください。

|        | 16 M.27.16                                                                                   |
|--------|----------------------------------------------------------------------------------------------|
| 代行     | 担当者 棟                                                                                        |
| 贸易机    | 青乐証明発給システム用 ID を発行しましたのでお知らせします。                                                             |
| 以下の    | り URL からユーザ ID 及びパスワードを入力してユーザを有効化して下さい。                                                     |
| 000    | 2.熟点な読み於システル、 アカウント構成                                                                        |
| ·      | ーザアクティベーションURL: https://; jcci.or.jp/eCO/api/v1/sub_user_activation/?                        |
| cci_c  | ode=8888&user_id=yyEr/VrIjJch&access_code=1631502299.778717-ab0d3d17d56b4ceab46816e419fbc3dd |
|        |                                                                                              |
| · 193. |                                                                                              |

| パフロードを入力し                        | サブIDの有効化                             | ×                                         |
|----------------------------------|--------------------------------------|-------------------------------------------|
| 「アクティベート」を押します。                  | サブロを有効化します。<br>サイナーから連絡を受けたパスワードを入力し | _ (7974/~h)#97499/572Z(58).               |
| 画面に「サブ ID の有効化に成功しま              | ユーザロ                                 | WG/ZM/THB:                                |
| した」と表示されれば、有効化は完了                | バスワード                                | [ mmd                                     |
| です。<br>通知されたサブトDトパフロードた          | <i>ምስታተለ</i> -ኑ                      |                                           |
| 通知されたサノーレとハスワートを<br>田いてシステムにログイン |                                      |                                           |
| 各種申請が可能です。                       |                                      |                                           |
|                                  |                                      | サブIDの有効化に成功しました。ログイン画面より、再度ログインを行ってください 🥑 |
|                                  |                                      |                                           |

以上で、サブ ID での発給システムへのログイン準備は完了です。初回ログインの際はメールアドレスの認 証作業が必要となります。(申請マニュアルは<u>こちら</u>)

## サブIDの変更・削除:ユーザーIDの作業

サブ | D追加後、サブ | Dの情報を変更する場合は メインメニューの「サブ | D一覧」メニューから「変更」を押します。

パスワード、メールアドレス、連絡先 電話番号の変更が可能です。

退職日や異動日が分かっている場合に 予め ID の「停止日」(有効期限)を 設定しておくことも可能です。

内容変更後、「更新」を押します。

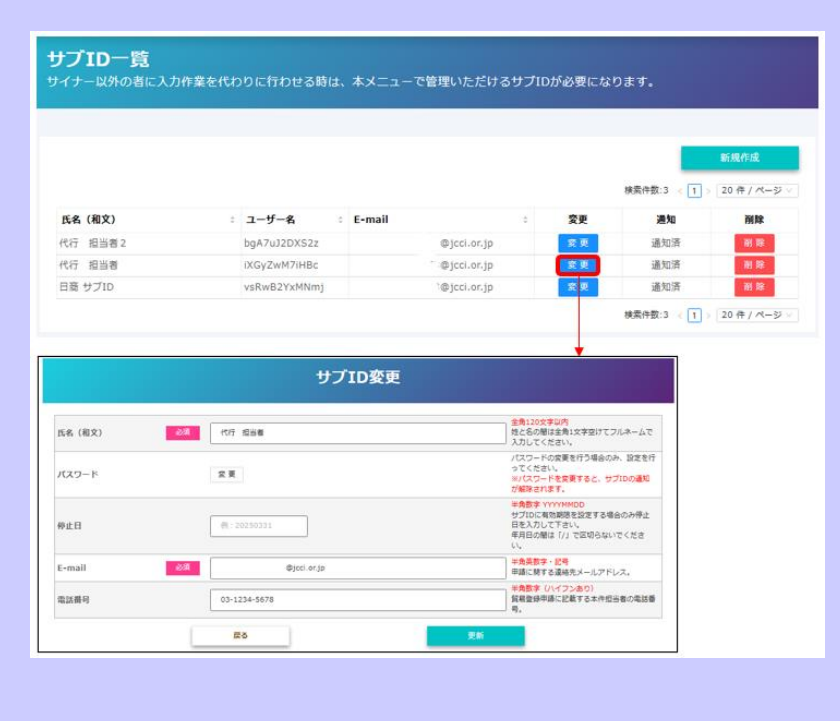

サブ | D一覧から「削除」を押すと、 当該サブ | Dは削除されます。 ※削除後、復元することはできません

|                                                  |        |                                         |                         |                       |     |                          | 検索仲数:3 < 1                             | 新規作成<br>> 20 年 / パージ V                                          |                                                                                                    |
|--------------------------------------------------|--------|-----------------------------------------|-------------------------|-----------------------|-----|--------------------------|----------------------------------------|-----------------------------------------------------------------|----------------------------------------------------------------------------------------------------|
| 氏名 (和文)                                          | 0      | ユーザー名                                   | E-mail                  |                       | 5   | 変更                       | 通知                                     | 制除                                                              | 1                                                                                                    |
| 代行 担当者 2                                         |        | bgA7uJ2DXS2z                            |                         | @jcci.or.jp           |     | 安東                       | 通知清                                    | H R                                                             |                                                                                                    |
| 代行 担当者                                           |        | iXGyZwM7iHBc                            |                         | @jcci.or.jp           |     | 安東                       | 通知资                                    | H R                                                             |                                                                                                    |
| 日商 サブID                                          |        | vsRwB2YxMNmj                            |                         | @jcci.or.jp           |     | - 東 東                    | 通知清                                    | #1 FB                                                           |                                                                                                    |
|                                                  |        |                                         |                         |                       |     |                          | 検索件数:3 < 1                             | 20件/ページ                                                         | test2.gensanchi.icci.or.ip の内容                                                                                                    |
|                                                  |        |                                         |                         |                       | _   |                          |                                        |                                                                 | to the second second seco |
|                                                  |        |                                         |                         |                       |     |                          |                                        |                                                                 | サプロを削除します。このまま処理を継続しても宣しいでしょうか?                                                                                                    |
| プ <b>ID一覧</b><br>イナー以外の者に入                       | 力作業を代わ | りに行わせる時は                                | 、本メニューで管                | 理いただける                | サプロ | のが必要にな                   | ります。                                   |                                                                 | 97/DE4/81.63, C0345/39688861 (531.07CL350?                                                                                                    |
| <b>プID一覧</b><br>イナー以外の者に入                        | 力作業を代わ | りに行わせる時は                                | 、本メニューで管                | 理いただける                | サプロ | Dが必要にな                   | ります。                                   | 新現作成                                                            | 97D0を初回します。このまま55原を数担しても310では359?<br>(な) キャンセル5                                                                                                    |
| プ <b>ID一覧</b><br>ィナー以外の者に入                       | 力作業を代わ | りに行わせる時は                                | 、本メニューで管                | 理いただける                | サプロ | Dが必要にな                   | ります。<br>検索内部:2 < 1                     | 医现作成<br>> 20 年 / ページ ∨                                          | 97D0を初回します。このまま明瞭を整整化でも当れいでしょうの?<br>(な) キャンセル5                                                                                                    |
| - <b>プID一覧</b><br>イナー以外の者に入<br>低& (和文)           | 力作業を代わ | りに行わせる時は<br>ユーザー名                       | 、本メニューで管<br>:<br>E-mail | 理いただける                | サプロ | のが必要にな                   | ります。<br>検索作数:2 < 1<br>遅知               | <ul> <li>         ・服焼作成         ・         ・         ・</li></ul> | 97D0を初回します。このままが現在を数批しても近しいでしょうか?<br>の 、  ・  ・  ・  ・  ・  ・  ・  ・  ・  ・  ・  ・  ・                                                                                                    |
| プロ一覧<br>イナー以外の者に入<br>64 ( <b>祖文</b> )<br>17日 毎日書 | 力作業を代わ | りに行わせる時は<br><b>ユーザー名</b><br>XXGyZmM7HBc | 、本メニューで管i<br>E-mail     | 理いただける<br>今jcci.or.jp | サプロ | Dが必要にな<br>変更<br>変更<br>変更 | ります。<br>検索件数:2 < (1)<br>通知<br>通知<br>通知 | ■                                                               | 97D0を初始します。このまま50時を転換しても近しいでしょうの?<br>(な) キャンセル5                                                                                                    |

サブ ID に関するよくあるお問い合わせ:

- Q. サブ I Dのパスワードを紛失しました。
- A. 商工会議所では、署名者の権限で発行したサブIDの情報については確認できませんので署名者にお問合 せください。署名者も分からない場合、署名者は上記手順でパスワードを再設定することが可能です。 管理者 ID でもパスワードの変更が可能ですが、自動通知されないため、直接通知する必要があります。
- Q. サブIDの通知ができません。画面には「通知先の貿易登録番号が間違っているかこのメールアド レスが登録されておりません。」とエラーが表示されています。
- A. 貿易登録番号は、1701 から始まる 10 桁の数字を入力してください。不明な場合は商工会議所ではなく、 ユーザーID を発行した管理者へお尋ねください。代行会社の貿易登録番号は、代行会社へご確認ください。 また、個人の連絡先など<u>貿易登録にないドメイン</u>に対して通知を行うことはできません。
- Q. サブ丨Dでの発給申請時、本件に関するご担当者欄の「氏名」と「E-mail」が変更できません。
- A. 使い回しや成りすましを避けるため、 「氏名」と「E-mail」は、サブIDに紐づく情報が反映されます。
- Q. サブ | Dで発給申請後、ユーザー | Dでクレジット決済や証明書出力を行うことは可能ですか?
- A.可能です。各 ID の用途(できること)は、1 枚目の表を参照ください。

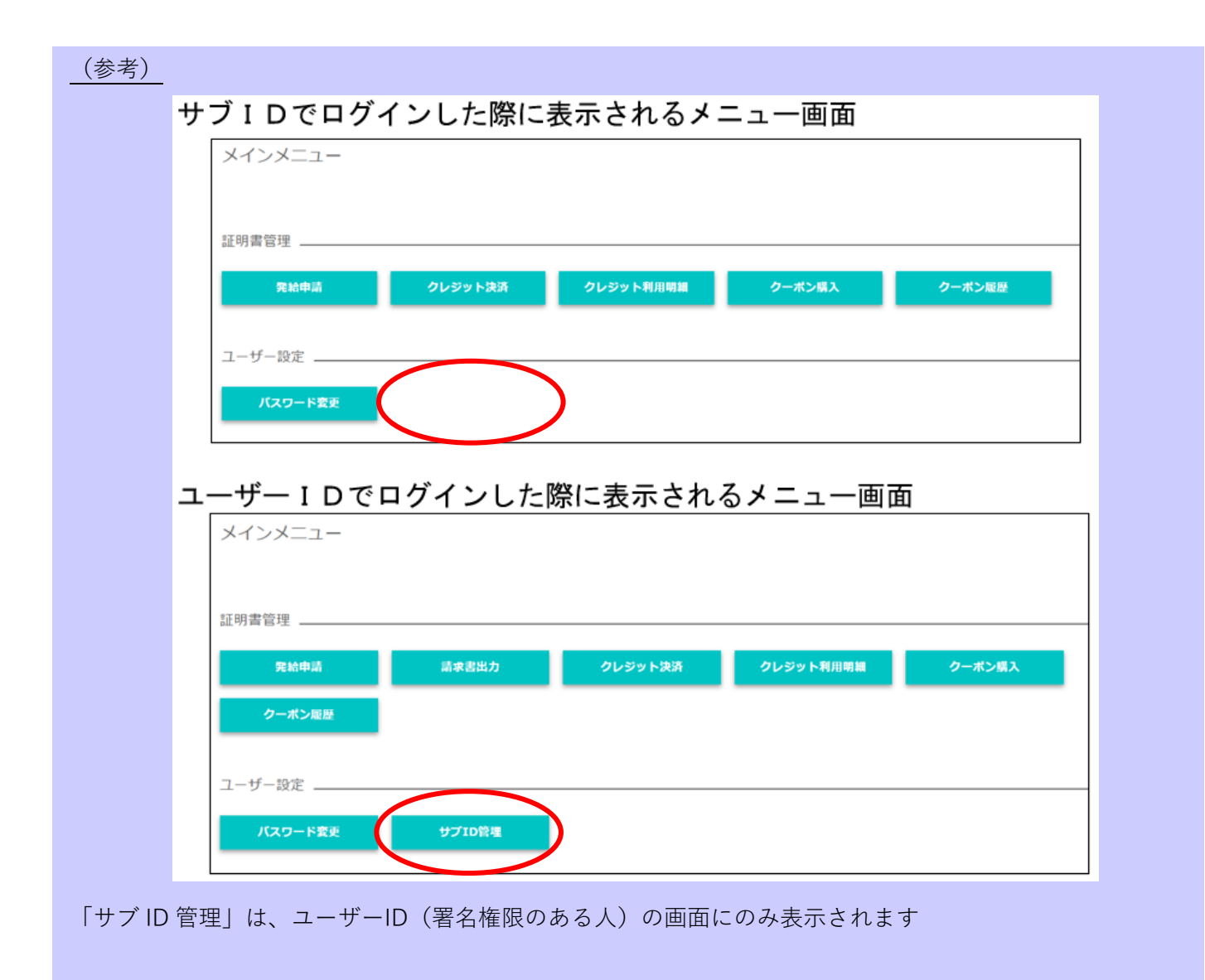